# Training for All Staff

View these materials to **receive a staff account** on the state-supported Ellii plan.

You must **complete and submit the form on the final slide**. This will notify DL staff that you need an account.

#### **@ellii**

Formerly Set ESL library

#### Language unites us™

Statewide Digital Learning Team Literacy Minnesota July 2025

support@mnabedistancelearning.zendesk.com

## Yes, this training is for you!

This training will focus on the **logistical and administrative** aspects of using an Ellii teacher account.

It is required for **all staff who will have a state-supported account**: teachers, support staff, managers/coordinators, and volunteers.

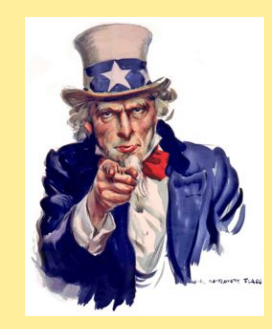

In addition, Ellii has created many teacher-focused resources for instructional staff. Here's a <u>curated list</u>.

There will also be a Q&A webinar and sessions at the 2025 Summer Institute that focus on **teaching** with Ellii. More information is at the end of this training.

#### Time to complete this training

Please allow 90 minutes to:

- 1. Read these slides.
- 2. Complete 2 short quizzes.

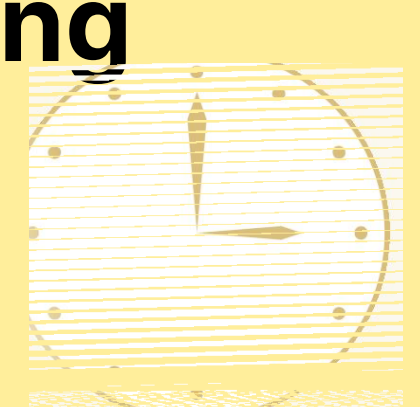

- 3. Complete the training evaluation.
- 4. *(Optional)* You can choose to <u>listen to a 15-minute</u> <u>podcast</u> summarizing this material. You may enjoy this option as a preview or review of the slides.

After you submit the evaluation, a DL Team member will review your responses. Then, we will send you an email invitation to join our Ellii organization account as well as a CEU certificate.

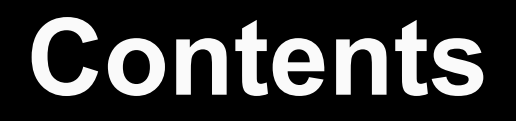

#### 01 What is Ellii?

#### <sup>02</sup> Managing Ellii at your program/site

#### OBJ Classes and learner accounts

#### <sup>04</sup> Reports

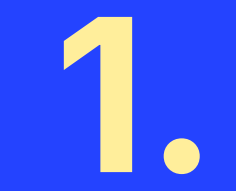

# What is Ellii?

# Ellii is many things!

You or your program may:

1 - Use Ellii as a curriculum resource library **for teachers**.

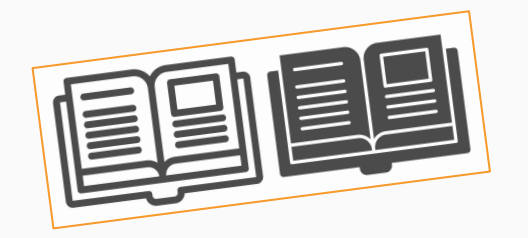

2 - Use Ellii as a distance learning platform *for* learners working independently outside of class time.

3 - Do both!

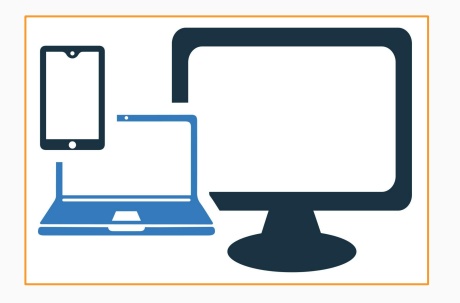

# Ellii as a curriculum resource

Teachers may:

- Download and print PDF files of Ellii lessons, worksheets, flashcards, and other materials.
- Project digital tasks in class (e.g., show on a smartboard in person or share your screen in an online class).

| ିତ୍⊖ellii 🗇 Materials 🗸 🗆 Saved ∨ 🗔 Classroom ∨ nh Organization ∨ 🕑 Elizabeth ∨ ಧ ରେ ସ୍ |                                                                                                    |                                                                                                    |                                                                                  |  |
|-----------------------------------------------------------------------------------------|----------------------------------------------------------------------------------------------------|----------------------------------------------------------------------------------------------------|----------------------------------------------------------------------------------|--|
| 2025                                                                                    | What's New?<br>July 2025 New Content<br>April 2025 New Content<br>January 2025 New Content<br>New in 2022                | June 2025 New Content<br>March 2025 New Content<br>New in 2024<br>New in 2021                                   | May 2025 New Contens<br>February 2025 New Contens<br>New in 2023                 |  |
|                                                                                         | English Foundations<br>Letters<br>Adult Literacy                                                                         | Numbers<br>Young Learners                                                                                       | <u>Colors &amp; Shapes</u>                                                       |  |
|                                                                                         | Grammar<br>Simple Verb Tenses<br>Adjectives & Adverbs<br>Modals<br>Phrasal Verbs & Collocations<br>Mixed Targets         | Perfect Verb Tenses<br>Prepositions<br>Gerunds & Infinitives<br>Sentence Constructions<br>Tests & Teaching Adds | Noura & Pronouns<br>Articles & Quantiflers<br>Conditionalls<br>Additional Topics |  |
|                                                                                         | Everyday Topics<br>Air & Snace Travel<br>Food & Dining<br>Jobs & Employment<br>Sports & Athetics<br>Arts & Entertainment | Back to School<br>House & Home<br>Shopping & Money<br>Travel & Transportation                                   | Eamily<br>Health & Safety<br>Clothing & Fachion<br>Weather & Seasons             |  |
|                                                                                         | CASAS Competencies<br>Basic Communication<br>Health<br>Math                                                              | Consumer Economics<br>Employment<br>Learning & Thinking Skills                                                  | Community Resources<br>Government & Law<br>Independent Living                    |  |
|                                                                                         | EL Civics<br>Consumer Economics<br>Employment<br>Workforce Training                                                      | Community Resources<br>Government & Law                                                                         | Health<br>Transition                                                             |  |
|                                                                                         | US Citizenship & Naturaliz<br>American Presidents<br>American Institutions                                               | ation<br>American History<br>American Landmarks                                                                 | American Holidays<br>American Trailblazers                                       |  |
|                                                                                         | Academic Subjects<br>Social-Emotional Learning<br>STEM<br>Music & Musicians                                              | Communication Skills<br>Science Matters                                                                         | Language Arts<br>Social Studies                                                  |  |

## **Paper and Digital Activities**

#### Example: STEPS reading test practice

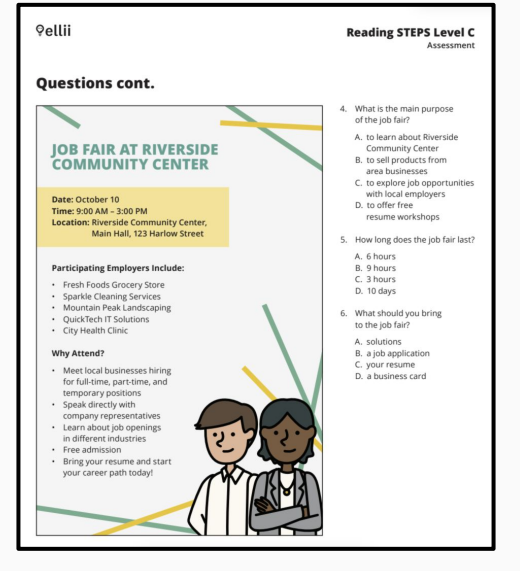

printable PDF

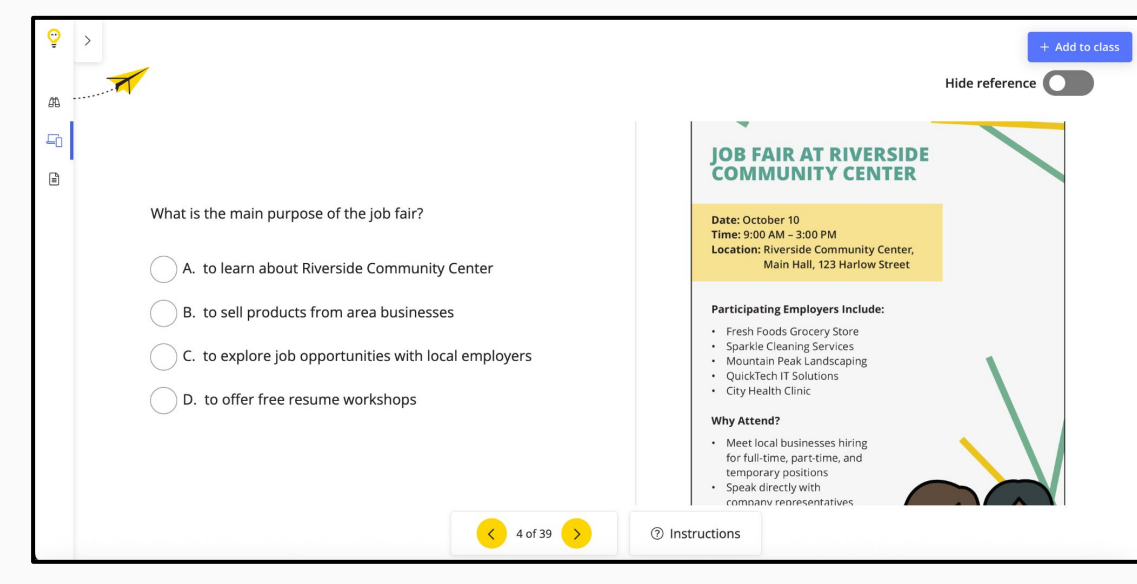

digital task

# PDFs can be annotated within the platform.

Instead of presenting the digital version of the task, a teacher could present and annotate the paper version.

(These annotations are **not saved** after you close the activity.)

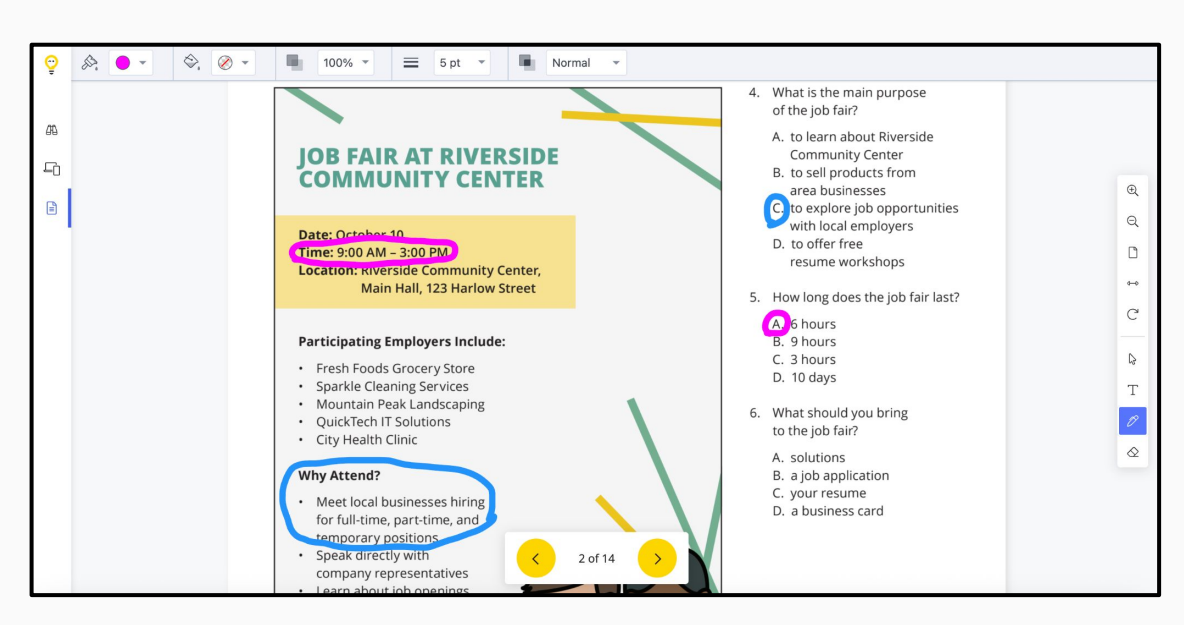

#### **Distance Learning**

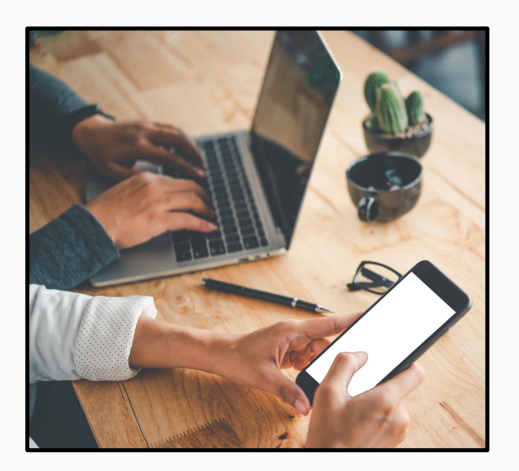

Digital tasks can be assigned to learners for independent learning and practice outside of class time.

Ellii is **approved as a time-on-task distance learning platform** for Minnesota adult education.

Since it is a time-on-task platform, paper versions of activities are **not** eligible for distance learning proxy hours.

#### **Friendly reminder:**

Confused about these terms or not sure why they matter?

- distance learning
- time-on-task
- DL platform
- DL proxy hours vs. contact hours
- synchronous vs. asynchronous learning

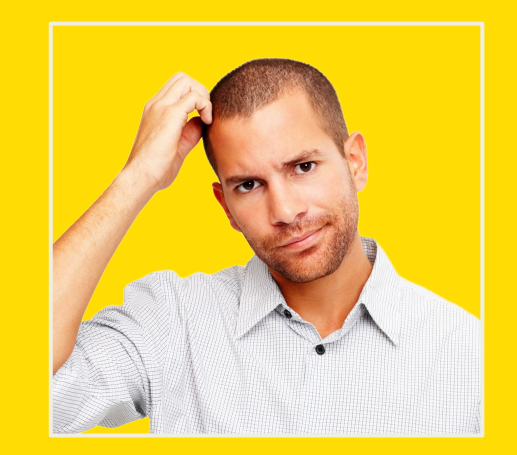

Please review **Module 5** of <u>Distance & Blended</u> <u>Learning Basics for MN Adult Education</u>!

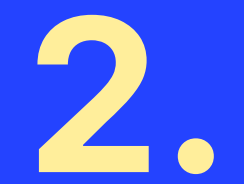

# Ellii at your program/site

#### 2025-26 Pilot Year

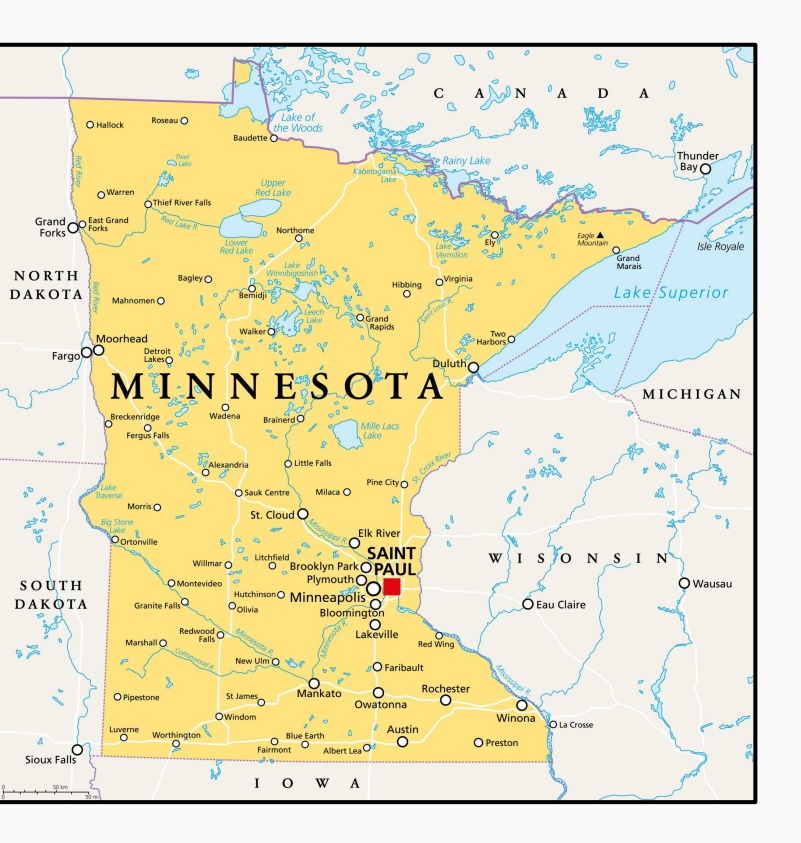

We are piloting state-supported access to Ellii for 2025-26.

For this pilot, we will have **one** organization account that is shared by all adult education consortia in the state.

This structure is similar to other state-supported platforms (MobyMax and Edmentum).

# Who pays?

If you or your program already pays for Ellii access, please view <u>important</u> <u>transition information here</u>.

Your email address can only be connected to one Ellii account at a time, so you will need to either **pause or complete your current subscription** before joining the state-supported account.

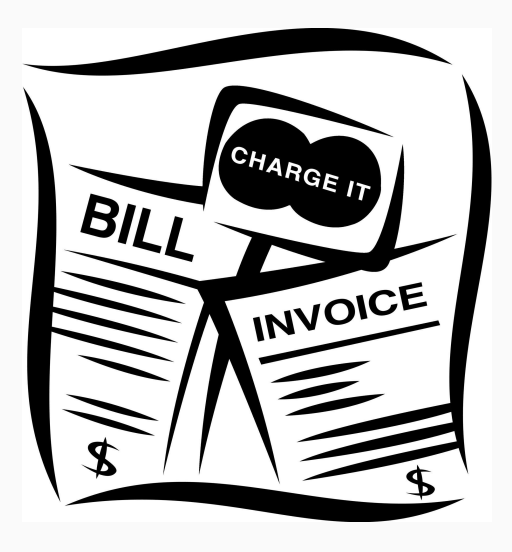

#### Who's in charge?

In order to simplify account management and properly share learner accounts and data, **the DL Team strongly recommends designating one person (or one email account) as your primary Ellii site administrator.** 

The <u>site admin</u> should probably be <u>the same person who is</u> <u>responsible for entering distance learning proxy hours in</u> <u>SID</u>.

You should discuss Ellii administration with your manager/coordinator **before creating your own classes and learner accounts**.

Note that all staff will have **teacher accounts** within our statewide Ellii plan - including the designated site administrators - regardless of your job title or role at your site.

#### "But all I want to do is print worksheets!"

No problem. 😉 An Ellii teacher account will give you full access to all Ellii materials. No one is required to use Ellii as a distance learning platform.

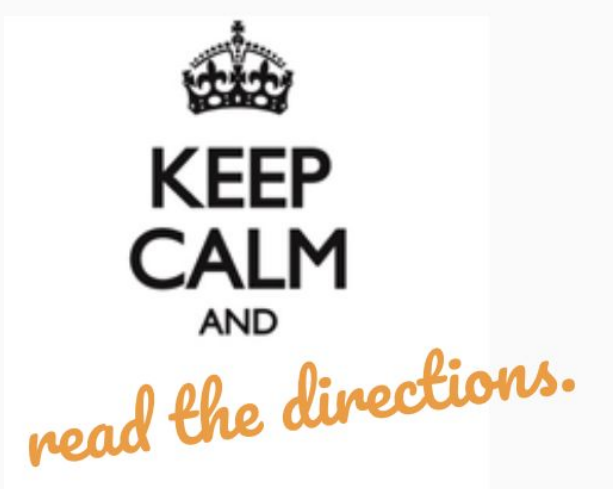

However, since all staff with teacher accounts will have the ability to create classes and learner accounts, **everyone needs to understand how to keep our statewide account organized**.

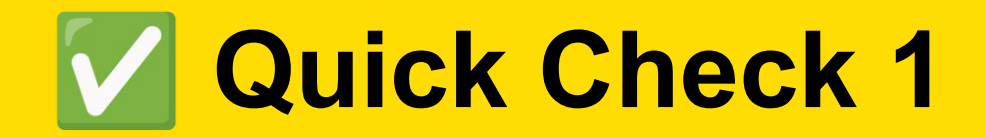

## <u>Click here to take a quiz.</u>

Completing the quiz is a required part of the training.

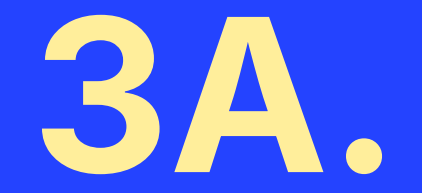

# Managing Ellii Classes

#### **Ellii Classes**

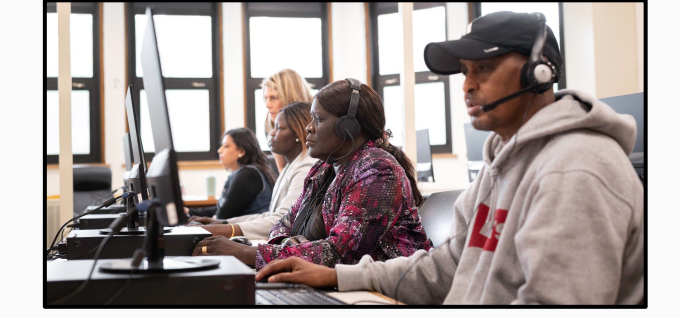

A "class" in Ellii simply means a **group of learner accounts**. Your classes in Ellii may or may not be the same as your in-person or online synchronous classes.

For example, your program might create an Ellii class for learners who are on the waitlist to join an in-person class.

The person who creates the class is the Lead Teacher. The Lead Teacher can invite Co-Teachers.

### Lead and Co-Teachers

ONLY the Lead Teacher of a class...

- can add learners to that class.
- can remove learners from that class.
- can add or remove Co-Teachers.
- can archive or delete the class.

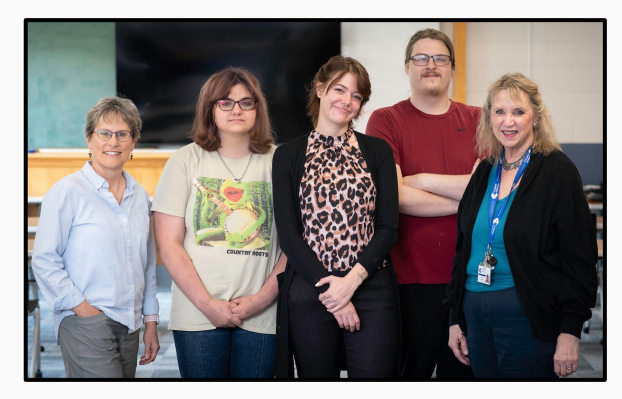

#### Co-Teachers CAN:

- view all learners' activities, scores, and usage data.
- view, create, edit, and delete assignments.
- reset learners' passwords.

#### DL Team Recommendations\* for Site Admin Responsibilities

The site admin should **create all of your site's classes** in Ellii. This means that they will be the Lead Teacher.

As the Lead Teacher, they will **create learner accounts** and ensure that each class roster is regularly updated.

As the Lead Teacher, they will **add Co-Teachers** to each class as needed.

\*Your program/site may choose to create a different process. This is fine, as long as all staff have access to the learner accounts and data needed to do their jobs.

#### Examples

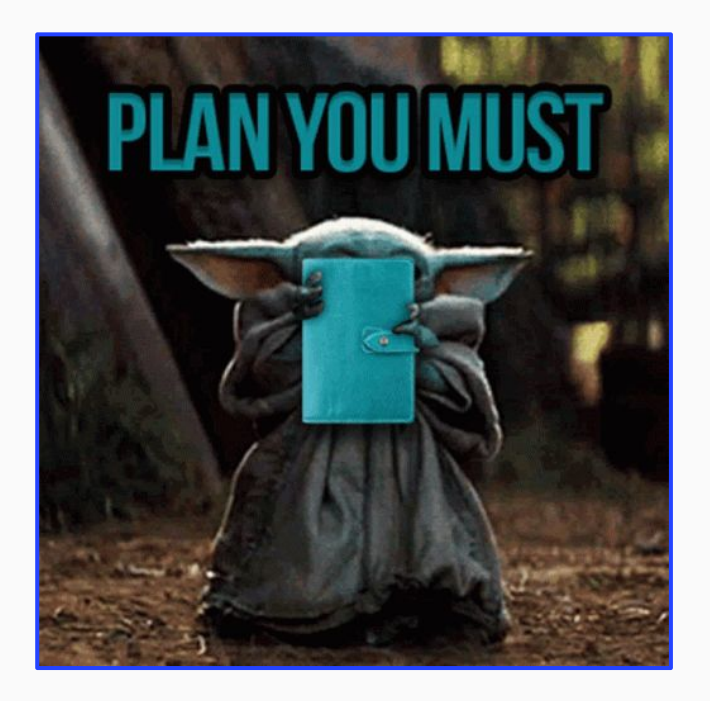

Let's look at two examples of how Ellii class management might work. Think about what would be the same or different at your site.

Please consult with your manager/coordinator and colleagues to be sure that everyone in your program is following the same process. Your program should have a clear plan in place before anyone starts creating classes or learner accounts.

#### Example 1: Smaller program, drop-in/multilevel classes

Sara coordinates ABE and ESL programming across 3 sites for the Little Lake consortium in southeast Minnesota. The main site offers 2 morning ESL classes and an advanced ESL & GED class 4 days/week (3 teachers). The other 2 sites offer drop-in, multilevel programming 2 nights/week (2 teachers).

Sara decides that she will be the Ellii site admin for her consortium.

#### Example 1, cont.

#### Sara sets up her consortium's Ellii classes this way:

| Site & in-person<br>class name | Ellii class name     | Ellii Lead<br>Teacher | Ellii Co-Teacher |
|--------------------------------|----------------------|-----------------------|------------------|
| Main Site, Beg. ESL            | LL-Main-Beginning    | Sara                  | Anna             |
| Main Site, Int. ESL            | LL-Main-Intermediate | Sara                  | Jim              |
| Main Site, Adv. ESL<br>& GED   | LL-Main-Advanced     | Sara                  | Deb              |
| Site 2, multilevel             | LL-Pine-Beginning    | Sara                  | Jan              |
| Site 2, multilevel             | LL-Pine-Int/Adv      | Sara                  | Jan              |
| Site 3, multilevel             | LL-Prairie-Beginning | Sara                  | Victor           |
| Site 3, multilevel             | LL-Prairie-Int/Adv   | Sara                  | Victor           |

#### Example 1, cont.

Even though the teachers at the Pine and Prairie sites probably serve fewer learners overall than those at the main site, each of those teachers has two Ellii classes. This allows them to give differentiated assignments to learners in their drop-in/multilevel classes.

Each teacher communicates with Sara as learners join and leave their in-person classes. Sara creates new learner accounts, shares the learner login information with the appropriate teacher, and archives unneeded learner accounts each week. Sara also runs usage reports for all of the classes and enters DL time in SID every two weeks.

#### Example 2: Larger program, levelled classes

Jorge and Fartun are the Intake & Data Specialists for the Brooklyn Heights program outside Minneapolis. Jorge supports morning classes and Fartun supports evening classes.

They will share Ellii site admin responsibilities. Jorge will be the Lead Teacher for morning classes, and Fartun will be the Lead Teacher for evening classes. They will each make the other a Co-Teacher in their Ellii classes (as well as the teacher of the in-person class).

#### Example 2, cont.

Jorge and Fartun set up their Ellii classes like this (partial list):

| In-person class<br>name | Ellii class name | Ellii Lead Teacher | Ellii Co-Teachers |
|-------------------------|------------------|--------------------|-------------------|
| AM Level 1              | BH-AM-1          | Jorge              | Fartun, Jamie     |
| AM Level 2              | BH-AM-2          | Jorge              | Fartun, Denise    |
| AM Level 3              | BH-AM-3          | Jorge              | Fartun, Hamdi     |
| PM Level 1              | BH-PM-1          | Fartun             | Jorge, Bob        |
| PM Level 2              | BH-PM-2          | Fartun             | Jorge, Touger     |
| PM Level 3              | BH-PM-3          | Fartun             | Jorge, Saffia     |

#### Example 2, cont.

In addition to the Ellii classes corresponding to in-person classes, Brooklyn Heights sets up DL-only classes for learners who are on waiting lists for in-person classes. Learners can come to the program's computer lab and get help using Ellii Solo from a trained volunteer. Ellii Solo classes do not need to be levelled, because learners choose their own content. When space opens up in an in-person class, the learner accounts are transferred to the corresponding Ellii class.

| Waitlist class name | Ellii class name | Ellii Lead Teacher | Ellii Co-Teacher |
|---------------------|------------------|--------------------|------------------|
| AM Waitlist         | BH-AM-Waitlist   | Jorge              | Fartun           |
| PM Waitlist         | BH-PM-Waitlist   | Fartun             | Jorge            |

#### Example 2, cont.

Just like Sara in Little Lake, Jorge and Fartun communicate frequently with the instructional staff about learners who are entering and exiting in-person classes.

Jorge and Fartun create new learner accounts, share the learner login information with the appropriate teachers, and archive unneeded learner accounts every two weeks. They also run usage reports for all of the classes and enter DL time in SID monthly.

#### How to Create and Join Classes

#### For Ellii site admins:

- View a 3-minute video and/or see step-by-step directions for creating classes here.
- Learn how to add other staff as Co-Teachers here.

If you will not be responsible for creating classes, <u>start</u> <u>the video at 1:59</u> or <u>scroll down to step 10</u> to learn how to **join a class as a Co-Teacher**.

## Naming Classes (site admins)

Since all programs are sharing one statewide plan, the DL Team requests that you **use a standard 2-letter abbreviation at the beginning of each class name** that you create (as shown in the previous examples).

You should <u>use the abbreviations listed here</u>. Look for your consortium first, then your program or site.

If you find an error or have a question about these abbreviations, please <u>contact the DL Team</u>.

#### Naming Folders (instructional staff)

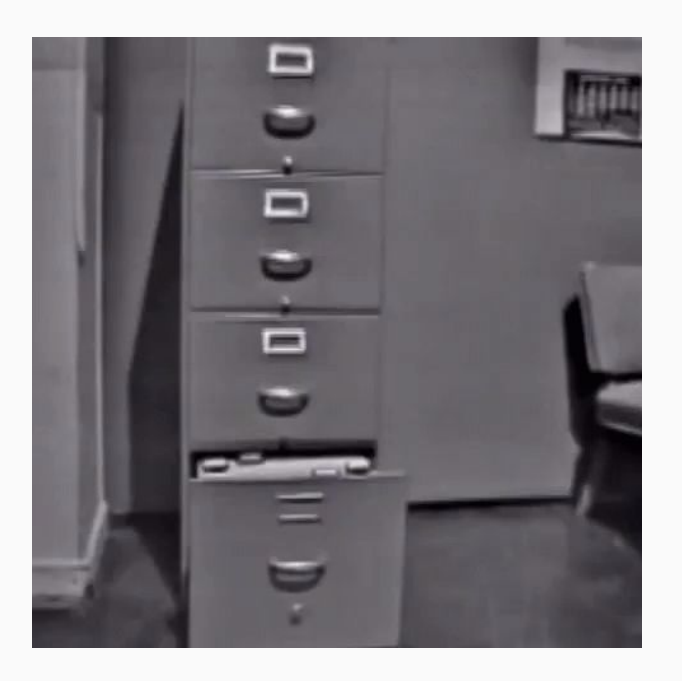

Ellii offers many tools for saving and sharing materials with other teachers. See this <u>tutorial about</u> <u>folders</u>.

If you plan to <u>share a folder</u>, please <u>use the same standard 2-letter</u> <u>abbreviation</u> at the beginning of the shared folder name. This will help our statewide plan stay organized.

#### **Shared Folders** (instructional staff)

Be aware that folders you choose to share with "Literacy Minnesota" (instead of specific teachers) will be available to **all teachers in the state**.

Share within your school

ON

Share with all teachers in Literacy Minnesota

Translation: anyone with a teacher account on our statewide plan

This is similar to creating a custom course in Edmentum Courseware. The learner accounts are not shared, but the curriculum is.

#### What if our site admin leaves?

- The Lead Teacher of a class can transfer ownership to a Co-Teacher of the class.
- The Lead Teacher will click the 3 dots by the name of the class and choose "Edit Team."
- Click the 3 dots by the Co-Teacher's name and choose "Transfer Ownership."

| Classes | Students         | Assignments | Ellii Solo |                       |          |                    |
|---------|------------------|-------------|------------|-----------------------|----------|--------------------|
| + Cre   | eate class       |             |            |                       |          |                    |
| Se      | arch for a class |             |            |                       |          | 🔄 Edit Team        |
| Q T     | ype a class na   | me          |            |                       |          | ③ Update Settings  |
| - Nor   |                  |             |            | Loval                 | Students | Assignments Report |
| Nai     | ne ‡z            |             |            | Level                 | Students | 🖻 Archive Class    |
|         | Class 101        |             |            | High Beg – Low<br>Int | 5        | Lead Teacher •••   |

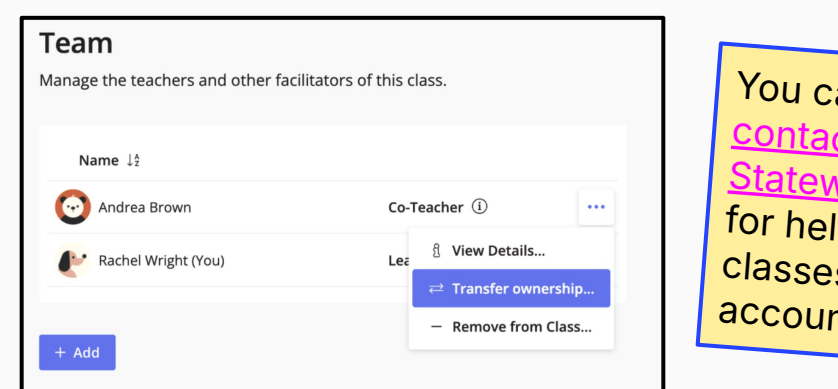

You can always <u>contact the</u> <u>Statewide DL Team</u> for help with Ellii classes and accounts.

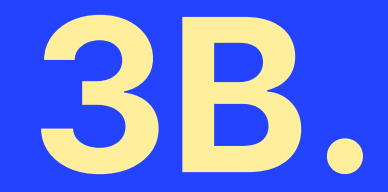

# Ellii Learner Accounts

#### **Manually Creating Learner Accounts**

There are several ways to create Ellii learner accounts.

In many cases, it may be **easiest** and **most efficient** for site admins to manually create accounts for learners via the

Classes tab.

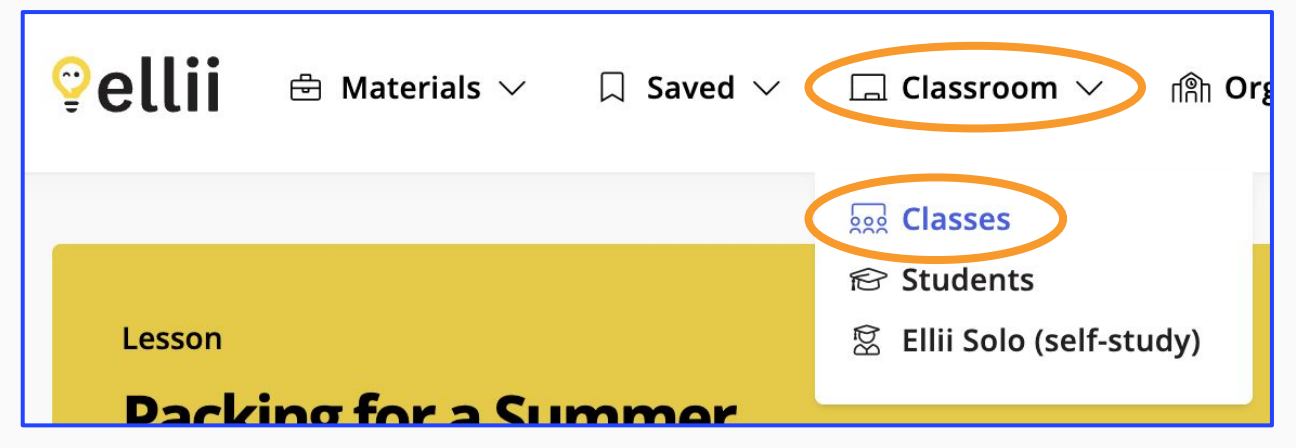

Please view the 90-second video or the step-by-step instructions here.

#### Learner Accounts without a Class

Classroom Manage or check on classes, students, and assignments. Classes Students Ellii Solo A My Students Search for a Stu Q Type a stud Student Onboarding Pendi Active (22) 🔡 Invite via code M Invite via email Name  $\downarrow_z^A$ Manually create accounts

It is possible to create learner accounts from your **Students tab** without putting the learner in a class.

- In this case, the learner would have access to Ellii Solo, but not to classroom assignments from a teacher.
- We do not recommend creating learner accounts outside of a class because only **Classes can be** shared directly with other teachers, not individual learner accounts.
- If you create learner accounts this way and your Ellii account is deactivated, your learners will lose access to Ellii.
- Furthermore, no other staff will be able to access these learners' usage data for reporting DL proxy hours.

#### **Username format**

Again, since all programs are sharing one statewide plan, the DL Team requests that you use the following standard format for all manually-created learner usernames:

- 2-letter abbreviation for your program/consortium
- Learner's SID ID number

#### Examples: hc123456, cm9876

You should <u>use the abbreviations listed here</u>. Look for your consortium first, then your program or site. If you find an error or have a question about these abbreviations, please <u>contact the DL Team</u>.

#### **Note about ID Numbers**

- The form for creating learner accounts does NOT include an ID number field.
- Currently, it is NOT possible to include numbers in the learner's first or last name.
- You can (and should) include the learner's SID ID number in their **username**.
- Unfortunately, the username does not appear when you download the Participation (usage/time-on-task) report CSV file.\*
- Learners can edit their usernames, so it is possible that they could remove their ID number.

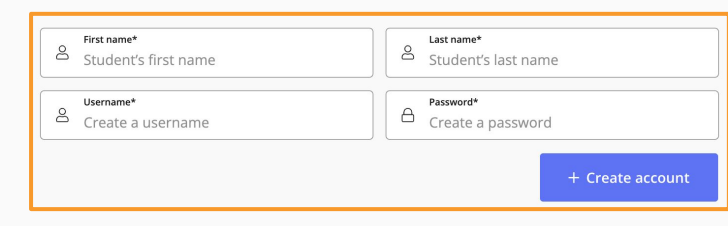

|    | A            | В                         |
|----|--------------|---------------------------|
| 1  | Student Name | Total Time Spent on Tasks |
| 2  | Car          | 0:00:00                   |
| 3  | C            | 0:00:00                   |
| 4  | Fa           | 3:02:07                   |
| 5  | Jil          | 0:00:00                   |
| 6  | Jil          | 0:09:13                   |
| 7  | М            | 0:00:00                   |
| 8  | м            | 0:07:12                   |
| 9  | Pa           | 0:00:00                   |
| 10 | Sc           | 0:09:13                   |
| 11 | Yu           | 0:00:00                   |
| 10 |              |                           |

\*Yes, we have contacted Ellii about this issue.

#### **Possible ID Number Workarounds**

- If you have a small number of learners and none of them have the same name, this shouldn't be a problem for you.
- Instead of downloading the report as a CSV file, you can save (print) the page as a PDF file. You could also save a screenshot. The page displays the learners' names <u>and</u> usernames.
- You can sign in as the learner and edit their name to include their SID ID number.
- You can teach learners to edit their profiles themselves to include their SID ID number.

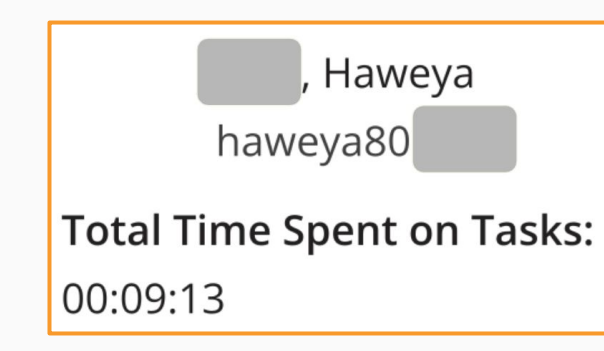

## **Editing Your Profile as a Learner**

This is optional, and only necessary if you need learners' SID ID numbers to appear on your CSV file reports.

Nick Student nickstudent

- Go to <u>ellii.com/students</u> and log in.
- Click your name in the top right, then "My Profile." 2.
- 3. Click "Edit Profile."
- Add your ID number in the first or last name field, then Save. 4.

|                | ୁ <b>ellii</b> ସ Classes ତ Feedback |
|----------------|-------------------------------------|
|                |                                     |
| Go to 💿 ellii  | 은 Name: Nick                        |
| ih             | I Username: nick                    |
| A My Profile   | General Email Notifications ①       |
| 실고 My Teachers | Assignments Email Notifications ①   |
| 〔→ Log Out     | Feedback Email Notifications ①      |
|                | 🕹 Edit Profile 🔒 Change Password    |

| Edit Profile                                 |   |
|----------------------------------------------|---|
| First Name*<br>Nick 12345                    |   |
| Last Name*<br>△ Student                      |   |
| Username<br>Rei nickstudent                  |   |
| Email What is your email address?            |   |
| Where do you live?* United States of America | ~ |
| 💬 Change Avatar                              | ~ |
| × Cancel ✓ Save                              |   |

#### **Learner Self-Enrollment**

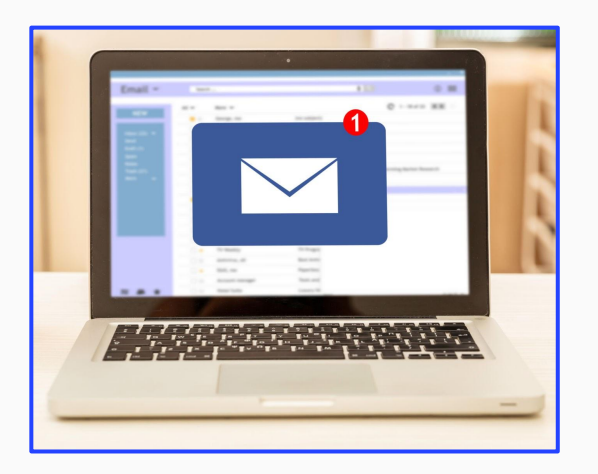

In some cases, it may make sense for learners to create their own accounts and join your class. Learners can:

- Scan a QR code, click a link, or <u>enter a</u> <u>class code</u> (similar to Khan Academy or CommonLit)
- Join from <u>an email invitation</u> sent by the Lead Teacher of the class

Both of these methods require learners to have **an active email account** and **intermediate or higher digital literacy skills**.

#### **Facilitating Learner Self-Enrollment**

Learner self-enrollment options are available from the Students tab of the respective class (if you are the Lead Teacher).

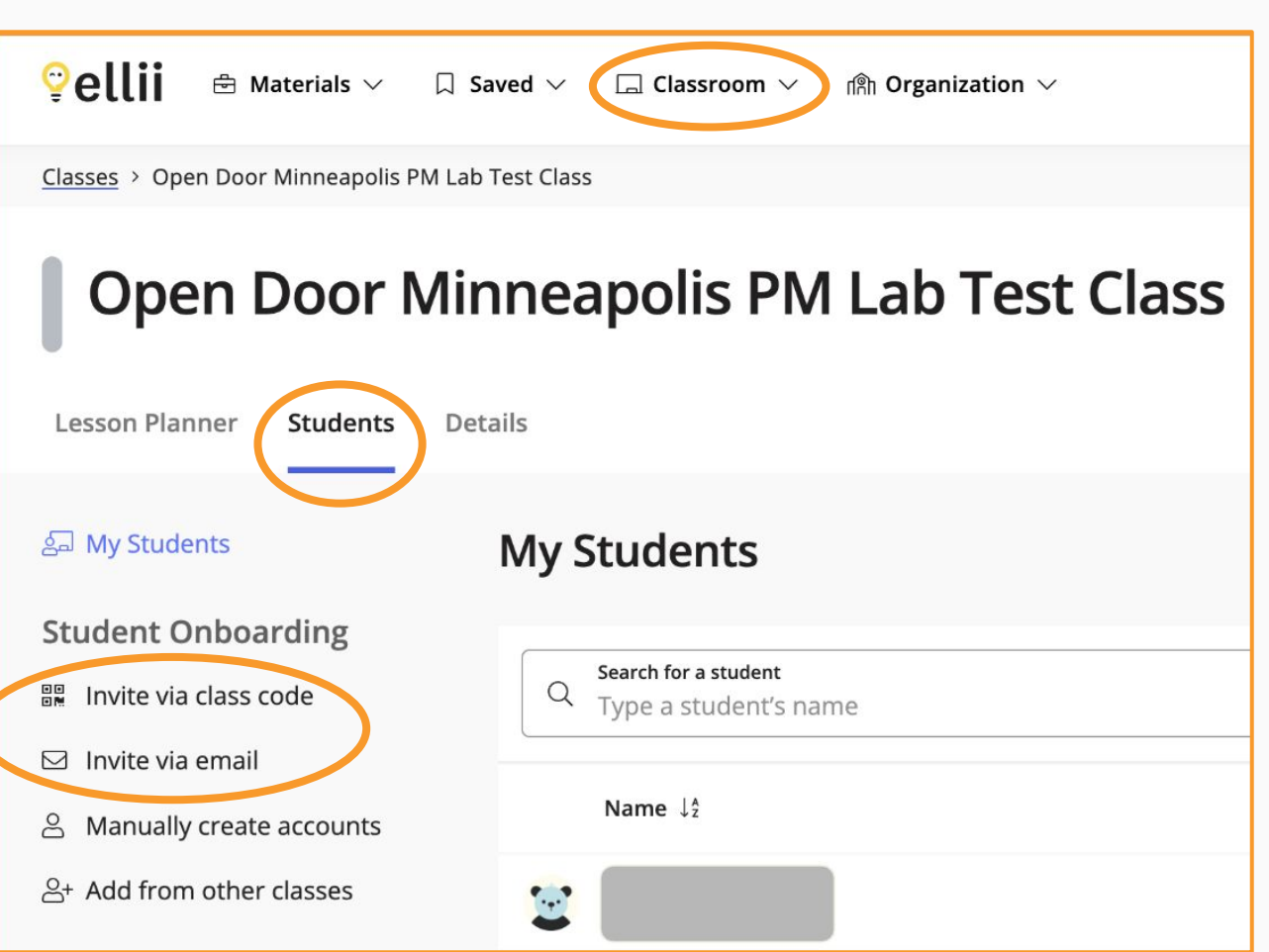

#### **Adding Existing Learner Accounts to a Class**

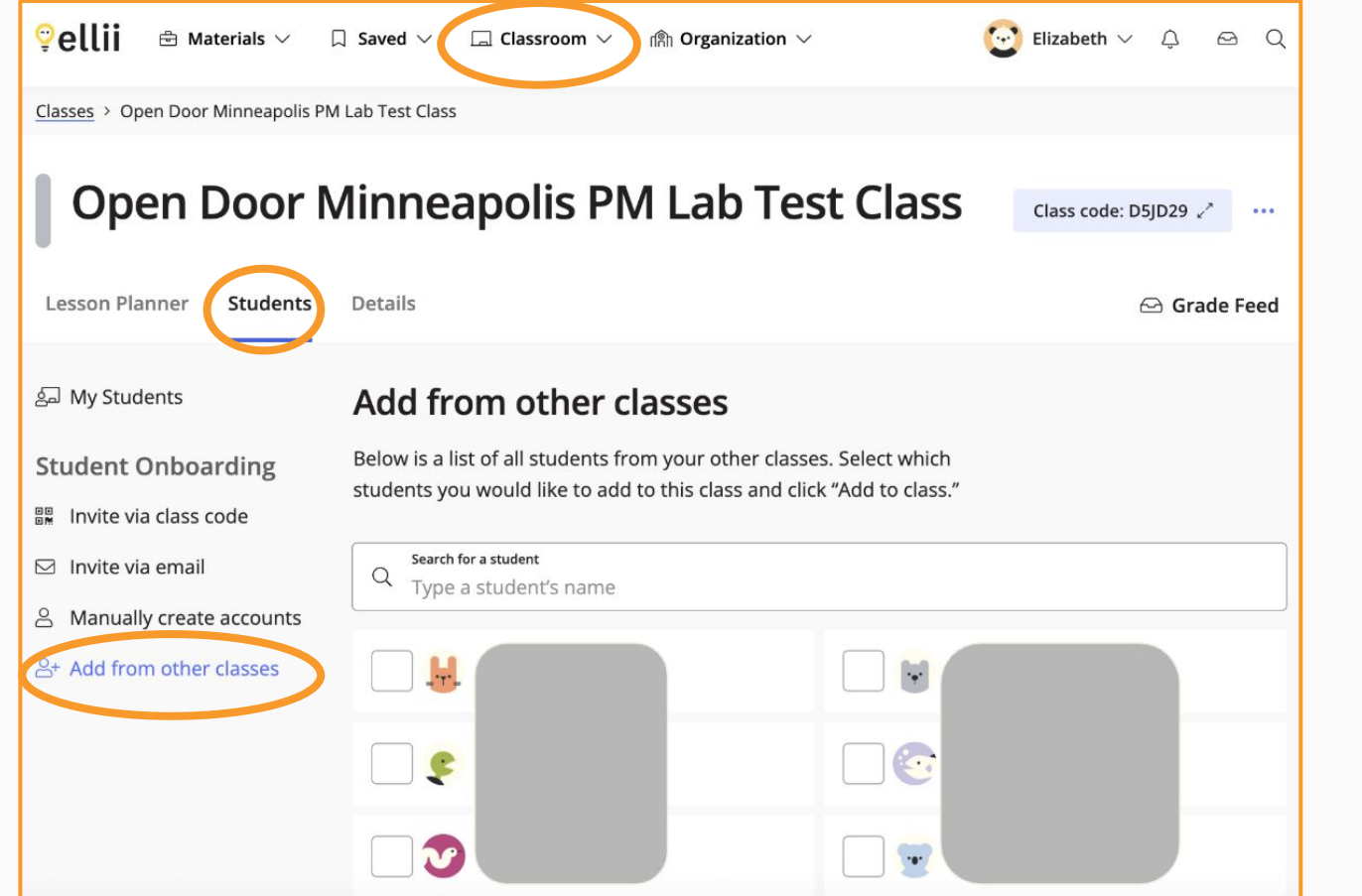

The Lead Teacher of a class can add learners to that class from other classes for which they are also the Lead Teacher.

#### Learner Self-Enrollment in an Additional Class

Learners with existing Ellii accounts can join additional classes by <u>entering the class code</u>.

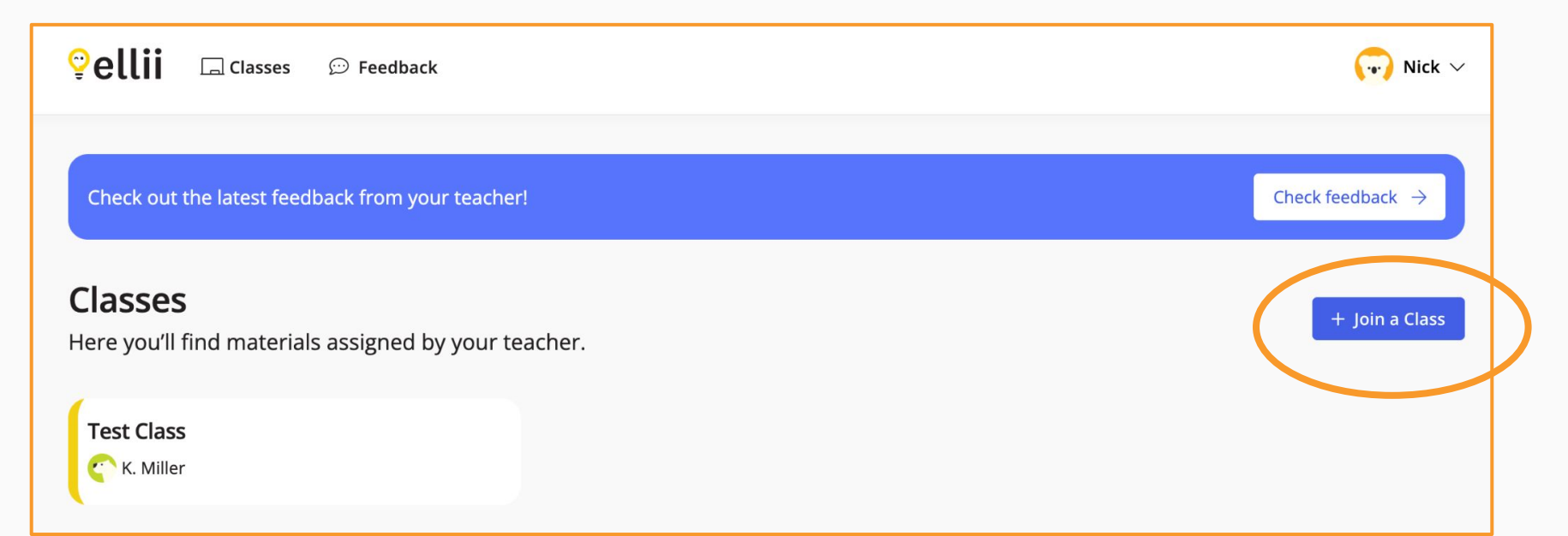

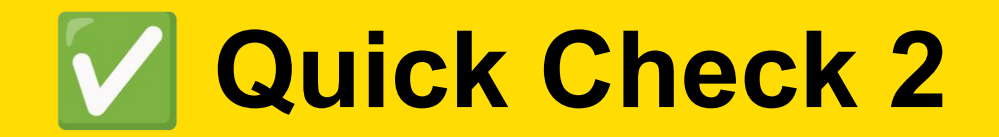

## <u>Click here to take a quiz</u>.

Completing the quiz is a required part of the training.

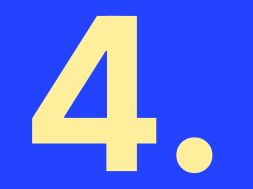

# Ellii DL Proxy Hour Reports

# Congratulations! 🎉

You're almost to the end of this training, and this last section is simple.

The hardest part about running Ellii reports is that **you must run a separate report for each class**.

Unfortunately, there isn't a way to capture time-on-task data for all learners with a single report.

### **Exception: Ellii Solo**

All of your learners using Ellii Solo **will** appear on a single report.

If learners are using **both** Ellii Classroom (activities assigned by a teacher) and Ellii Solo (self-selected activities), then you will need to run:

- A report for each class using Ellii Classroom
- A single, additional report for Ellii Solo

#### **Classroom Reports**

From the Classroom tab, select Classes.

#### Classroom $\rightarrow$ Classes $\rightarrow$ Select class $\rightarrow$ Details $\rightarrow$ Reports

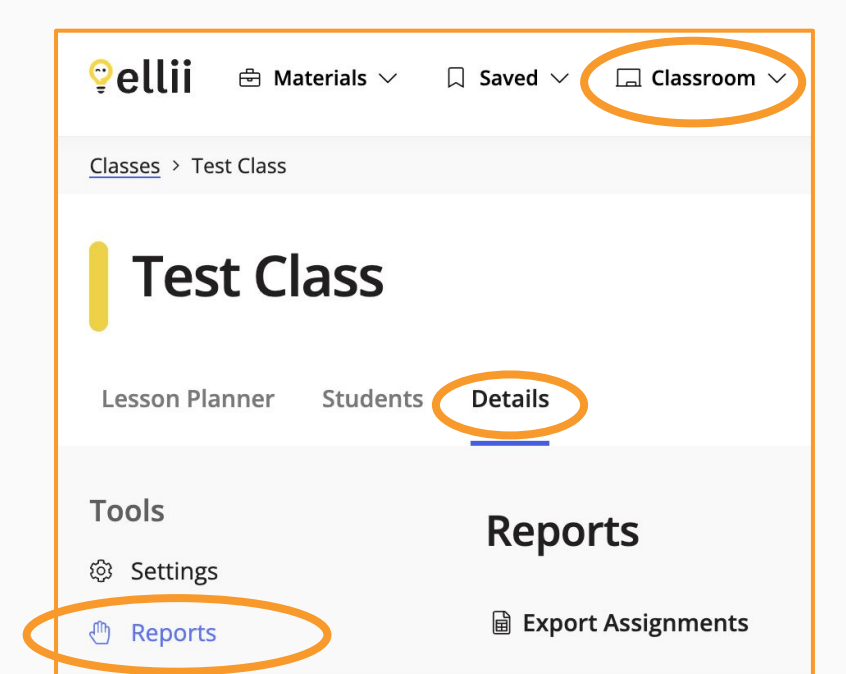

#### **Ellii Solo Reports**

From the Classroom tab, select Ellii Solo (self-study).

#### Classroom → Ellii Solo → Reports

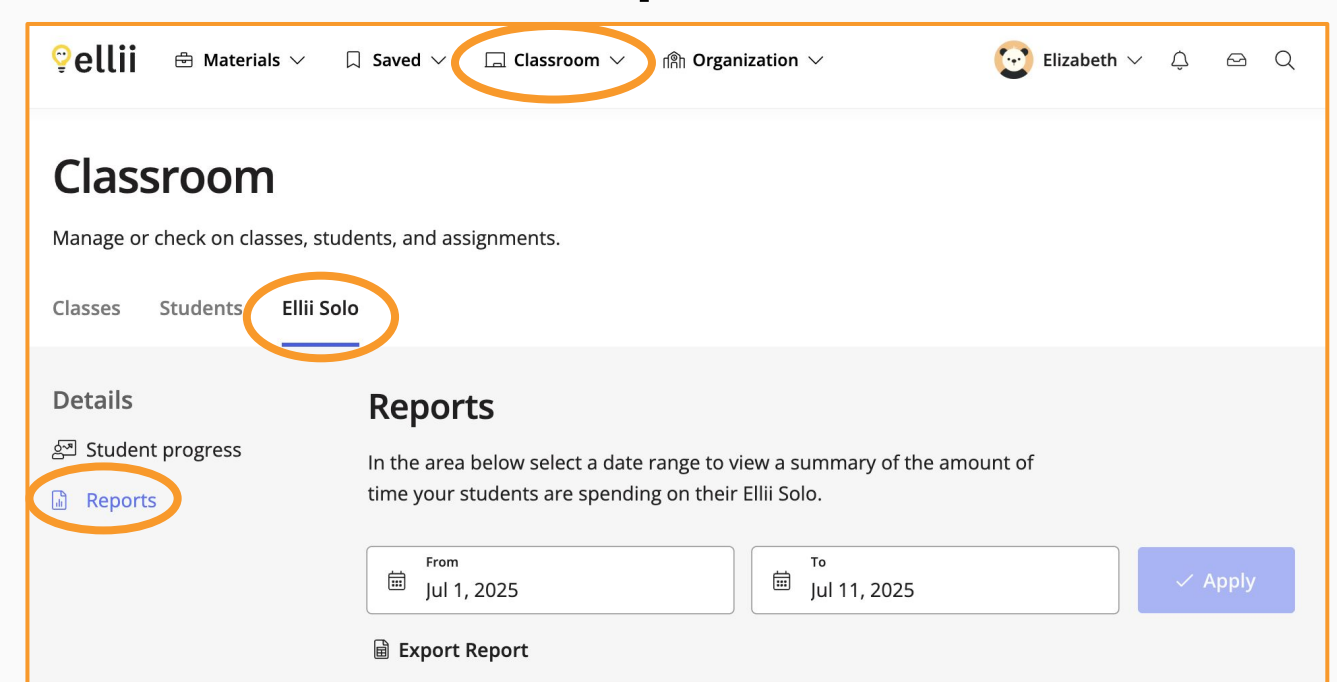

#### **Detailed Guide to Reports**

Here's a <u>step-by-step guide</u> for running both types of Ellii reports.

Since Ellii is a time-on-task platform, learners' time on activities is multiplied by 1.25 to find the total time to be entered in SID. You can <u>use this spreadsheet</u> to make the calculations quickly and easily.

If learners use both Ellii Classroom and Ellii Solo, you may choose to add the time in both areas together and enter the total on one day in SID. You may also choose to enter the Classroom time on one day and the Solo time on a different day.

#### I have questions!!!

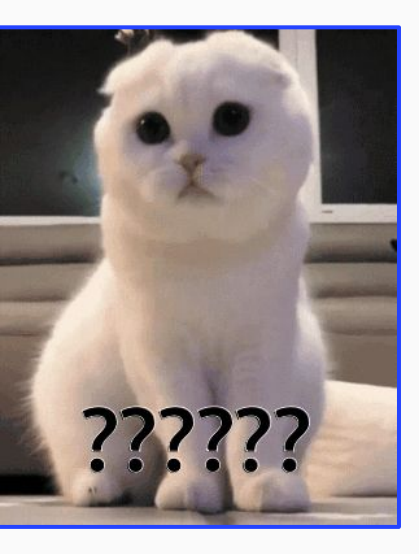

Great! You're invited to join the DL Team for a Q&A session.

- Q&A for Instructional Staff Wednesday, July 30, 2:00 PM - registration
- Q&A for Support Staff Thursday, July 31, 9:30 AM - registration

Sessions will be recorded if you cannot attend synchronously. You are ALWAYS welcome to contact the DL Team with questions at <u>support@mnabedistancelearning.zendesk.com</u>

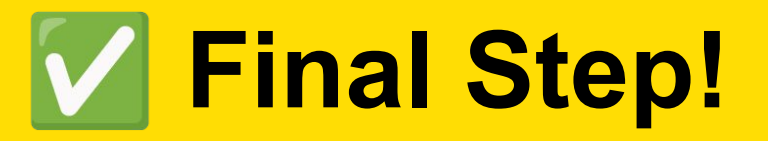

Did you:

- **Read all of the slides?**
- □ Complete <u>Quick Check 1</u> and <u>Quick Check 2</u>?

#### If yes, <u>click here to complete the</u> <u>training evaluation</u> and request your Ellii staff account.

If you are completing this training before August 1, 2025, note that we will not be able to add you to our account until our subscription begins on August 1. Thank you for understanding!